### **Internet Check-in**

1. Access to www.thaiairways.com then clicks iCheck-in.

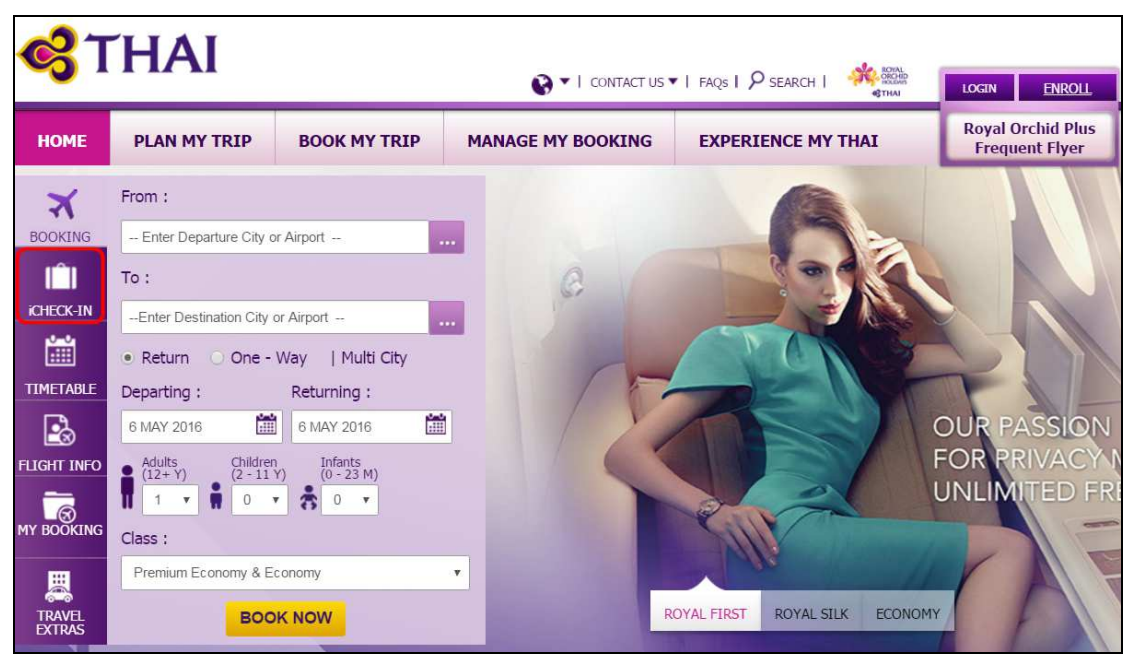

## 2. Passenger Identification

• Enter the last name accordant with your booking and electronic ticket, combined with confirmed booking reference, Frequent Flyer Program or electronic ticket number then click Continue.

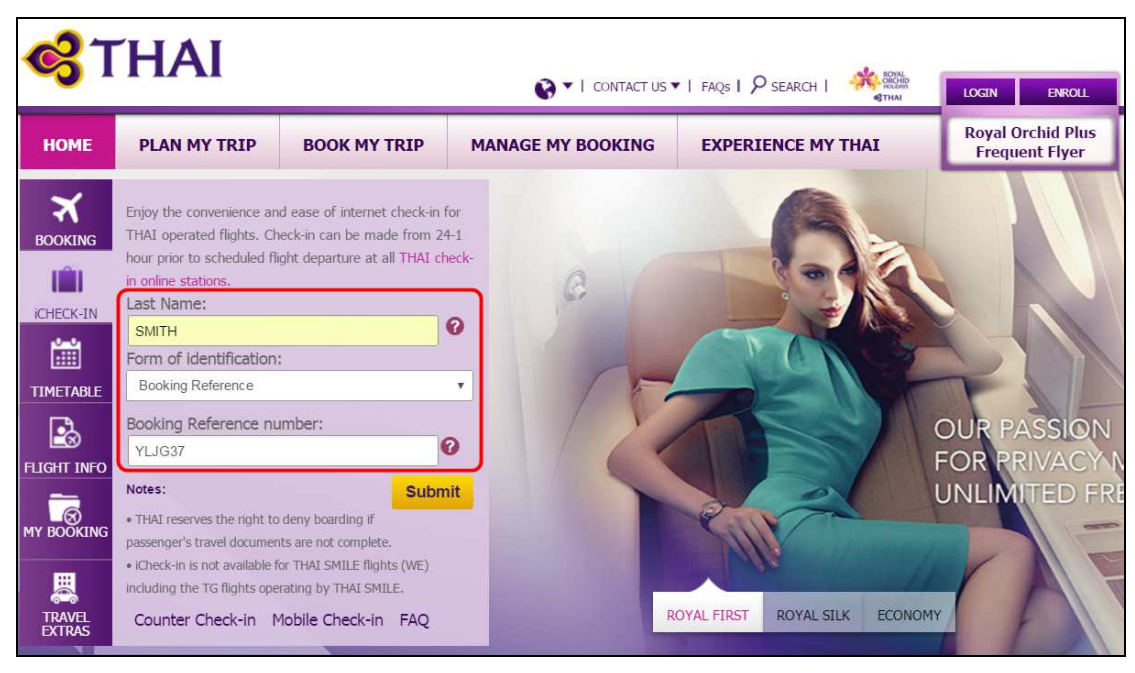

|                               | 0 |
|-------------------------------|---|
| Form of identification:       |   |
| Booking Reference             |   |
| Booking Reference             |   |
| Electronic Ticket             |   |
| Frequent Flyer Program Number |   |

## 3. Dangerous Goods Question displayed

• To ensure passenger do not bring dangerous good items either load as check baggage or carry on baggage. Passenger is required to tick and Continue.

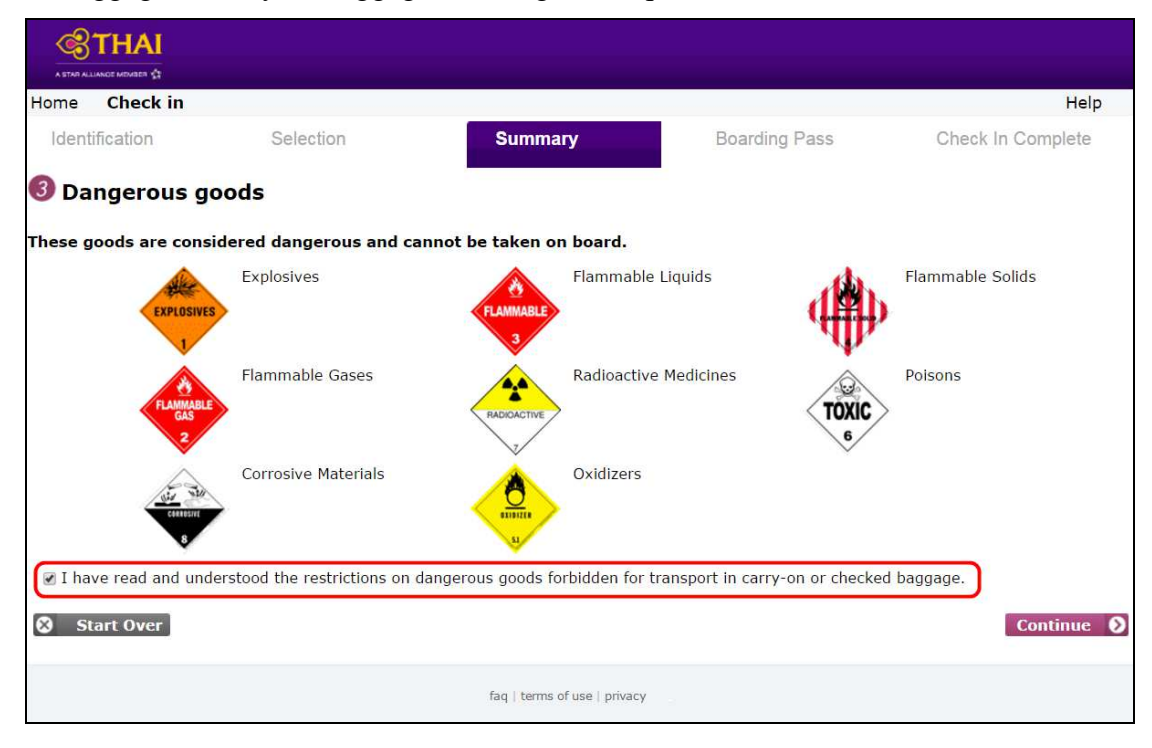

• If passenger do not tick, warning message is occurred.

| Home                     | Check in                                      |                                                          |                                         |                                        |                        | Help              |
|--------------------------|-----------------------------------------------|----------------------------------------------------------|-----------------------------------------|----------------------------------------|------------------------|-------------------|
| Identifi                 | cation                                        | Selection                                                | Summai                                  | гу                                     | Boarding Pass          | Check In Complete |
| 3 Dan                    | gerous goo                                    | ods                                                      |                                         |                                        |                        |                   |
| These go                 | ods are conside                               | ered dangerous and ca                                    | nnot <mark>be taken</mark> on           | board.                                 |                        |                   |
|                          | EXPLOSIVES                                    | Explosives                                               | FLAMMABLE<br>3                          | Flammable Liquids                      |                        | Flammable Solids  |
|                          | FLAMMABLE<br>GAS<br>2                         | Flammable Gases                                          | RADICACTIVE                             | Radioactive Medicir                    | TOXIC<br>6             | Poisons           |
|                          | CERTESTIC<br>8                                | Corrosive Materials                                      |                                         | Oxidizers                              |                        |                   |
| I have<br>Please<br>Star | read and under<br>tick the check-b<br>rt Over | stood the restrictions on d<br>oox when you have read ar | angerous goods for<br>nd understood the | rbidden for transport<br>restrictions. | in carry-on or checked | baggage.          |
|                          |                                               |                                                          | faq   terms o                           | f use   privacy                        |                        |                   |

## 4. Passenger displayed

4.1 Single passenger check-in, flight and passenger information are provided.

| Home Check in              |                                                         |                       | Help                       |
|----------------------------|---------------------------------------------------------|-----------------------|----------------------------|
| Identification             | Selection Summary                                       | Boarding Pass         | Check In Complete          |
| <b>3</b> Summary           |                                                         | •                     |                            |
| Please check and confirm t | he information about passengers and flight              |                       |                            |
| Passenger List             |                                                         |                       | Itinerary                  |
| PASSENGER NAME             | FREQUENT FLYER                                          |                       | Flight                     |
| Mr Testa Smith             | No Frequent Flyer                                       |                       | Bangkok - Hong Kong        |
|                            |                                                         | Update Frequent Flyer | 7 MAY 2016<br>TG600, 08:00 |
| If you want to add a pass  | enger, please click 'Add a Passenger'                   | Add Passenger         | Passenger                  |
|                            |                                                         |                       | Mr Testa Smith             |
| Bangkok - Hong Kor         | ng 7 MAY 2016                                           |                       |                            |
| 🗙 TG600 🛛 🔈                | Bangkok - BKK Hong Kong - HKG<br>08:00 11:45 7 MAY 2016 | Change Seats          |                            |
| PASSENGER NAME             | CHECK IN STATUS SEAT(S)                                 |                       |                            |
| Mr Testa Smith             | Not Checked In 33A Economy                              |                       |                            |
|                            |                                                         |                       |                            |
| BAGGAGE INFORMA            | TION                                                    |                       |                            |
| PASSENGER NAME             | BAGGAGE ALLOWANCE                                       |                       |                            |
| Mr Testa Smith             | 30 kg                                                   |                       |                            |
| Start Over                 |                                                         | Confirm Check In 👂    |                            |
|                            |                                                         |                       |                            |
|                            | faq   terms of use   privacy                            |                       |                            |
|                            | laq   terms of use   privacy                            |                       |                            |

4.2 Multi passenger check-in from the same and different PNRs. By selecting which ones are to be checked-in. One or more passengers can be selected at the same time, including infants. As long as they are travelling the same journey and class. Then click Confirm Passengers afterward.

| Home Check in                                   |                                  |                     |                           | Help              |
|-------------------------------------------------|----------------------------------|---------------------|---------------------------|-------------------|
| Identification                                  | Selection                        | Summary             | Boarding Pass             | Check In Complete |
| <b>Passenger Se</b><br>Please select the passen | lection<br>gers you want to cheo | :k-in.              |                           |                   |
| PASSENGER LIST                                  |                                  |                     |                           |                   |
| PASSENGER NAME                                  | STATUS                           | ACTION              |                           |                   |
| Mrs Test Karlar                                 | Not Checked in                   | Select for check-in |                           |                   |
| Mr Test Scott                                   | Not Checked in                   | Select for check-in |                           |                   |
| Ms Test Alexsander                              | Not Checked in                   | Select for check-in |                           |                   |
|                                                 |                                  |                     | Add More Passengers       |                   |
|                                                 |                                  | 0                   | Back Confirm Passengers 📎 |                   |

# 5. Summary

Information is displayed to the passenger on the summary screen including meals, Frequent Flyer and baggage allowance.

| <b>STHAI</b>               |                                      |                              |                       |                             |
|----------------------------|--------------------------------------|------------------------------|-----------------------|-----------------------------|
| Home Check in              |                                      |                              |                       | Help                        |
| Identification             | Selection                            | Summary                      | Boarding Pass         | Check In Complete           |
| 6 Summari                  |                                      |                              |                       |                             |
| Please check and confirm t | he information about passenge        | ers and flight               |                       |                             |
| Passenger List             |                                      |                              |                       | Itinerary                   |
| PASSENGER NAME             | FREQUENT FLYER                       |                              |                       | Flight                      |
| Mr Testa Smith             | No Frequent Flyer                    |                              |                       | Bangkok - Hong Kong         |
|                            |                                      | 5.1                          | Update Frequent Flyer | 7 MAY 2016                  |
| If you want to add a pass  | onder please click 'Add a Pass       | enger'                       | 5.2 Add Passenger     | 16600, 08:00                |
| If you want to use a pass  | enger, please enek Add a ras.        | inger                        | 512                   | Passenger<br>Mr Tosta Smith |
|                            |                                      |                              |                       | ini resta siniti            |
| Bangkok - Hong Ko          | ng <b>7 MAY 2016</b>                 |                              |                       |                             |
| 🛪 тдбоо 💧                  | Bangkok - BKK Hong Ko<br>08:00 11:45 | ong - HKG 7 MAY 2016         | 5.3 Change Seats      |                             |
| PASSENGER NAME             | CHECK IN STATUSS                     | AT(S)                        |                       |                             |
| Mr Testa Smith             | Not Checked In 33                    | BA Economy                   |                       |                             |
|                            |                                      |                              |                       |                             |
| BAGGAGE INFORMA            | ATION                                |                              |                       |                             |
| PASSENGER NAME             | BAGGAGE ALLOWAN                      | CE                           |                       |                             |
| Mr Testa Smith             | 30 kg                                |                              |                       |                             |
| Start Over                 |                                      |                              | Confirm Check In 🗕 🔊  |                             |
|                            |                                      |                              |                       |                             |
|                            |                                      |                              |                       |                             |
|                            |                                      | faq   terms of use   privacy |                       |                             |

**5.1 Add Frequent Flyer** : passengers are allowed to update their Frequent Flyer by selecting the frequent flyer airline and enter number, then select to save.

| <del>©</del> THAI                    |                                                          |                             |                        |                                             |
|--------------------------------------|----------------------------------------------------------|-----------------------------|------------------------|---------------------------------------------|
| Home Check in                        |                                                          |                             |                        | Help                                        |
| Identification                       | Selection                                                | Summary                     | Boarding Pass          | Check In Complete                           |
| Frequent Fly You can modify the freq | r <b>er Update</b><br>uent flyer information of the pass | engers.                     | -                      |                                             |
| Frequent Flyer Nu                    | umber                                                    |                             |                        | Itinerary                                   |
| PASSENGER NAME<br>Mr Testa Smith     | FREQUENT FLYER AIRLIN<br>Please select.                  | E FREQUE                    | NT FLYER NUMBER        | Flight<br>Bangkok - Hong Kong<br>7 MAY 2016 |
| Start Over                           |                                                          | <b>③</b> Back               | Save Frequent Flyer(s) | TG600, 08:00<br>Passenger<br>Mr Testa Smith |
|                                      |                                                          | faq   terms of use   privac | у                      |                                             |

**5.2 Add Passengers** : passengers are allowed to add other passengers (from the same and different PNRs) then select to Add Passenger, if not passenger have to select to Confirm Passengers. After selecting passengers from a single reservation, additional passengers can be added to the list of passengers by selecting this option. Then click Confirm Passengers.

| Home Check in              |                      |                     |                          | Help              |
|----------------------------|----------------------|---------------------|--------------------------|-------------------|
| Identification             | Selection            | Summary             | Boarding Pass            | Check In Complete |
| 🛿 Passenger Sel            | ection               |                     |                          |                   |
| Please select the passenge | ers you want to chec | k-in.               |                          |                   |
| PASSENGER LIST             |                      |                     |                          |                   |
| PASSENGER NAME             | STATUS               | ACTION              |                          |                   |
| Mr Testa Smith             | Not Checked in       | Select for check-in |                          |                   |
| ADD PASSENGER              |                      |                     | Confirm Passengers       | <b>נ</b>          |
| Last Name:                 | 17                   | 0                   |                          |                   |
| Form of identification:    | Booking Referen      | ice v               |                          |                   |
| Booking Reference Numb     | er: e.g. AZ6E7G      | 0                   |                          |                   |
|                            |                      |                     | 🔇 Back 🛛 Add Passenger 🕥 |                   |
| Start Over                 |                      |                     |                          | _                 |
|                            |                      | faq   terms of u    | se   privacy             |                   |

**5.3 Change seat :** after click Change Seats, passengers can change their seat selection by displaying the flight seat map and choosing a new seat.

| A STAR AL              |                                                          | AI<br>• \$         |                   |                                                                                 |                |             |              |                                                                                                    |                   |                                                                                             |                                                                                                  |                                                                    |          |               |                     |   |                   |             |     |
|------------------------|----------------------------------------------------------|--------------------|-------------------|---------------------------------------------------------------------------------|----------------|-------------|--------------|----------------------------------------------------------------------------------------------------|-------------------|---------------------------------------------------------------------------------------------|--------------------------------------------------------------------------------------------------|--------------------------------------------------------------------|----------|---------------|---------------------|---|-------------------|-------------|-----|
| Home                   | Che                                                      | ck in              |                   |                                                                                 |                |             |              |                                                                                                    |                   |                                                                                             |                                                                                                  |                                                                    |          |               |                     |   |                   | He          | elp |
| Ident                  | tificatio                                                | on                 |                   | Sel                                                                             | ectior         | ı           |              |                                                                                                    | Sum               | mary                                                                                        |                                                                                                  |                                                                    | Boardi   | ng Pa         | ISS                 |   | Check In          | Complete    | 9   |
| 3 Se                   | atm                                                      | ар                 |                   |                                                                                 |                |             |              |                                                                                                    |                   |                                                                                             |                                                                                                  |                                                                    |          |               |                     |   |                   |             |     |
| Please se<br>arrows, o | elect a<br>or by ι                                       | passer<br>ising th | nger in<br>e mous | the lis<br>e whee                                                               | t, thei<br>el. | n sele      | ct a se      | at on I                                                                                                    | the ma            | ip. You                                                                                     | u can                                                                                            | scroll throug                                                      | gh the   | map v         | with the            |   |                   |             |     |
| Your S                 | Seats                                                    | •                  |                   |                                                                                 |                |             |              |                                                                                                    |                   |                                                                                             |                                                                                                  |                                                                    |          |               |                     |   | Itinerary         |             |     |
| TG60                   | 0                                                        | 6                  | Bang<br>08:0      | jkok - I<br>0                                                                   | ВКК            | Hon<br>11:4 | g Kong<br>45 | I - HKG                                                                                                    | <sup>3</sup> 7 МА | Y 201                                                                                       | 6                                                                                                | Boeing 747                                                         | 7 All Se | ries P        | assenger<br>Economy | , | Flight<br>Bangkok | Hong Kor    | ng  |
| s s                    | ® Mr 1<br>Smith                                          | esta               | 33                | <b>BA</b>                                                                       |                |             |              |                                                                                                    |                   |                                                                                             |                                                                                                  |                                                                    |          |               |                     |   | 1G600, 0          | 3:00        | _   |
|                        |                                                          | Α                  | вс                | :                                                                               | D              | Е           | F            | G                                                                                                    | н                 | J                                                                                           | к                                                                                                |                                                                    |          |               |                     |   | Mr Testa          | er<br>Smith |     |
| S St                   | 0<br>0<br>0<br>0<br>0<br>0<br>0<br>0<br>0<br>0<br>0<br>0 |                    |                   | 31<br>32<br>33<br>34<br>35<br>36<br>36<br>37<br>38<br>39<br>29<br>Seles<br>Pass | ×              |             |              | 31<br>32<br>33<br>34<br>35<br>36<br>37<br>36<br>37<br>38<br>39<br>39<br>20<br>20<br>20<br>20<br>20<br>20<br>20<br>20<br>20<br>20<br>20<br>20<br>20 |                   | X<br>X<br>X<br>X<br>X<br>X<br>X<br>X<br>X<br>X<br>X<br>X<br>X<br>X<br>X<br>X<br>X<br>X<br>X | X<br>A<br>A<br>A<br>A<br>A<br>A<br>A<br>A<br>A<br>A<br>A<br>A<br>A<br>A<br>A<br>A<br>A<br>A<br>A | €<br>0<br>0<br>0<br>0<br>0<br>0<br>0<br>0<br>0<br>0<br>0<br>0<br>0 | Exit     | Wir<br>firm S | ng<br>Seats E       |   |                   |             |     |
|                        |                                                          |                    |                   |                                                                                 |                |             |              |                                                                                                    | faq   ter         | ms of us                                                                                    | se   pri                                                                                         | vacy                                                               |          |               |                     |   |                   |             |     |

## 6. Confirm Check-in

**Nationality and Regulatory data** provided only for destination outside Thailand. Internet Check-in allows passengers to input the necessary regulatory information required by the destination country. If the passengers do not have information ready, they are warned they will need to see an agent at the check-n counter and are not able to print a boarding pass.

6.1 Regulatory data information can then be provided automaticly in case of those required data has already been informed in the booking when their reservation has been made.

| Home Check in          |                            |                              |                   | Help                               |
|------------------------|----------------------------|------------------------------|-------------------|------------------------------------|
| Identification         | Selection                  | Summary                      | Boarding Pass     | Check In Complete                  |
| 8 Nationality          | ,                          |                              |                   |                                    |
| Please enter the natio | onality for each passenger |                              |                   |                                    |
| Nationality            |                            |                              |                   | Itinerary                          |
| PASSENGER NAME         | E NATIONALITY              |                              |                   | Flight                             |
| Mr Testa Smith         | Thailand                   | •                            |                   | Bangkok - Hong Kong<br>7 MAY 2016  |
| Start Over             |                            |                              | 🔇 Back Continue 👂 | TG600, 08:00                       |
|                        |                            |                              |                   | <b>Passenger</b><br>Mr Testa Smith |
|                        |                            |                              |                   |                                    |
|                        |                            | faq   terms of use   privacy |                   |                                    |

6.2 Passengers who do not have the information ready from their booking have either to fill in all information required or select " I will Provide these later"

| <b>THAI</b>                                                                                    |                                                                        |                                                                                    |                                                       |                                                                                  |
|------------------------------------------------------------------------------------------------|------------------------------------------------------------------------|------------------------------------------------------------------------------------|-------------------------------------------------------|----------------------------------------------------------------------------------|
| Home Check in                                                                                  |                                                                        |                                                                                    |                                                       | Help                                                                             |
| Identification                                                                                 | Selection                                                              | Summary                                                                            | Boarding Pass                                         | Check In Complete                                                                |
| 8 Regulatory Information 1 (1998)                                                              | mation                                                                 |                                                                                    |                                                       |                                                                                  |
| Before checking in your flight<br>click on "Send Data". You may<br>do so.<br>Personal informat | s you need to provide f<br>y skip the collection for<br>ion for Mr Tes | urther information. Please fill in<br>now, but may not be able to get<br>ta Smith: | the forms below and then<br>your Boarding Pass if you | Itinerary<br>Flight                                                              |
| Passenger Details<br>Nationality:<br>Gender:<br>Date of Birth:<br>Purpose of Visit:            | Thailand       Male       mm / dd / yyyy       Please select           |                                                                                    |                                                       | Bangkok - Hong Kong<br>7 MAY 2016<br>TG600, 08:00<br>Passenger<br>Mr Testa Smith |
| Document                                                                                       |                                                                        | 7                                                                                  |                                                       |                                                                                  |
| Type:                                                                                          | Please select •                                                        |                                                                                    |                                                       | ]                                                                                |
| Start Over                                                                                     |                                                                        | faq   terms of use   privacy                                                       | ater Send Data 👂                                      | 1                                                                                |

| \$                                | THAI                                            |                                                            |                                                                |                                                       |                               |
|-----------------------------------|-------------------------------------------------|------------------------------------------------------------|----------------------------------------------------------------|-------------------------------------------------------|-------------------------------|
| Home                              | Check in                                        |                                                            |                                                                |                                                       | Help                          |
| Ident                             | ification                                       | Selection                                                  | Summary                                                        | Boarding Pass                                         | Check In Complete             |
| Ident                             | inouton                                         | Celection                                                  | ouninary                                                       | Dourding 1 435                                        | oneok in oompiete             |
| 3 Re                              | gulatory Infor                                  | mation                                                     |                                                                |                                                       |                               |
| Before cl<br>click on '<br>do so. | hecking in your flights<br>"Send Data". You may | you need to provide furthe<br>skip the collection for now, | er information. Please fill in<br>, but may not be able to get | the forms below and then<br>your Boarding Pass if you |                               |
| Perso                             | onal informati                                  | on for Mr Testa s                                          | Smith:                                                         |                                                       | Itinerary                     |
| Passe                             | enger Details                                   |                                                            |                                                                |                                                       | Flight<br>Bangkok - Hong Kong |
| Na                                | ationality:                                     | Thailand                                                   |                                                                |                                                       | 7 MAY 2016<br>TG600, 08:00    |
| Ge                                | ender:                                          | Male •                                                     |                                                                |                                                       | Passenger                     |
| Da                                | ate of Birth:                                   | 01/01/1973                                                 |                                                                |                                                       | Mr Testa Smith                |
| Pu                                | irpose of Visit:                                | Tourist •                                                  |                                                                |                                                       |                               |
| Docu                              | ment                                            |                                                            |                                                                |                                                       |                               |
| Ту                                | vpe:                                            | Passport •                                                 |                                                                |                                                       |                               |
|                                   |                                                 | Please make sure y<br>your document.                       | ou enter your full name e                                      | exactly as it appears on                              |                               |
| Su                                | ırname:                                         | SMITH                                                      |                                                                |                                                       |                               |
| Giv<br>(as                        | ven Names:<br>s appear on document)             | TESTA                                                      |                                                                |                                                       |                               |
| Nu                                | umber:                                          | 123456789                                                  |                                                                |                                                       |                               |
| Ex                                | piration Date:                                  | 01/01/2017                                                 |                                                                |                                                       |                               |
| Co                                | ountry of Issue:                                | Thailand                                                   | ¥                                                              |                                                       |                               |
| St St                             | tart Over                                       |                                                            | I will provide these la                                        | ater Send Data 👂                                      |                               |
|                                   |                                                 |                                                            | faq   terms of use   privacy                                   |                                                       |                               |

Note: For security reason, Nationality can not be amended either by clicking Back or re-enter Internet Check-in. Passenger has only to amend at check-in counter at the airport.

# 7. Boarding Passes and Confirmation Documents

Internet Check-in feature can generate and display the relevant boarding pass and confirmation document in the browser, to be print as a A4 PDF document, alternatively passenger can save from e-mail to print off. Or passenger can have a Mobile Boarding Pass, Passbook Boarding Pass delivered to their mobile phone.

**7.1 Boarding Pass** is delivered to the eligible passenger who travels to domestic (in Thailand) and the destination country where the advance passenger information are not requirded.

When the eligible passenger has checked-in, **Print**, **Receive on iPhone/iPod** and **Receive Mails** buttons are activated.

7.1.1 How to get Boarding Pass

| <b>C</b> THAI                          |                                                |                          |                       |            |              |                                                             |
|----------------------------------------|------------------------------------------------|--------------------------|-----------------------|------------|--------------|-------------------------------------------------------------|
| A STAR ALLANCE MEMBER 🏠                |                                                |                          |                       |            |              | Help                                                        |
| Identification                         | Selection                                      | Sum                      | nmary                 | Boardi     | ing Pass     | Check In Complete                                           |
| Boarding Pas                           | s Printina                                     |                          |                       |            |              |                                                             |
| Personal D<br>[C04] Your pers          | ata Inserted                                   | uccessfully inserted.    |                       |            |              |                                                             |
| Bangkok - Hong K                       | ong 7 MAY 201                                  | .6                       |                       |            |              | Itinerary                                                   |
| TG600 PASSENGER NAME<br>Mr Testa Smith | Bangkok - BKK<br>08:00<br>STATUS<br>Checked In | Hong Kong - HKG<br>11:45 | 7 MAY 2016            |            | Economy      | Flight<br>Bangkok - Hong Kong<br>7 MAY 2016<br>TG600, 08:00 |
| Boarding Pass                          |                                                |                          |                       |            |              | Mr Testa Smith                                              |
| Start Over                             |                                                | Print                    | Receive on iPh        | one/iPod R | eceive Mails |                                                             |
|                                        |                                                | faq   t                  | erms of use   privacy |            |              |                                                             |

1. Passenger is able to select Print home print boarding pass on A4 paper (PDF)

| boardingPass.pdf | 171                                                                                                    | ¢ ± €       |
|------------------|----------------------------------------------------------------------------------------------------|-------------|
|                  | <image/> <image/> <image/> <image/> <image/> <image/> <image/> <image/> <image/> <image/> <image/> <image/> <image/> <image/> <image/> <image/> <image/> | 0<br>4<br>= |

2. Passenger can select to receive the Passbook boarding pass through iPhone/iPod (iOS platform), print Home Print Boarding Pass or Mobile Boarding Pass from e-mail attached.

| Home Check in                                         | 1                                                           |                                                             |                         | Help                            |
|-------------------------------------------------------|-------------------------------------------------------------|-------------------------------------------------------------|-------------------------|---------------------------------|
| Identification                                        | Selection                                                   | Summary                                                     | Boarding Pass           | Check In Complete               |
| Ø Boarding I                                          | Pass Printing                                               |                                                             |                         |                                 |
| [C04] Your                                            | I Data Inserted<br>personal data has been succ              | essfully inserted.                                          |                         |                                 |
| Please receive your o                                 | locuments using one of the i                                | neans below.                                                |                         |                                 |
| Bangkok - Hon                                         | g Kong 7 MAY 2016                                           |                                                             |                         | Itinerary                       |
| TG600                                                 | Bangkok - BKK H<br>08:00 1                                  | long Kong - HKG 7 MAY 2016<br>1:45                          | Economy                 | y Flight<br>Bangkok - Hong Kong |
| PASSENGER N                                           | AME STATUS                                                  |                                                             |                         | 7 MAY 2016                      |
| Mr Testa Smith                                        | Checked In                                                  |                                                             |                         | Passenger                       |
| Receive on your please enter the or read the boarding | our iPhone or iPod<br>e-mail addresses of the pass<br>pass. | Print Receive on iP                                         | hone/iPod Receive Mails |                                 |
|                                                       | E-M.                                                        | AIL ADDRESS                                                 |                         |                                 |
| Mr Testa Smith                                        |                                                             |                                                             |                         |                                 |
| FLIGHT<br>TG600 BKK-H                                 | KG <b>O</b> Your Mobile Boa                                 | r WILL YOU RECEIVE?<br>arding Pass - Show it at the airport | rt                      |                                 |
|                                                       |                                                             | <b>O</b> (                                                  | ancel Receive Mails 🔊   |                                 |
| Start Over                                            |                                                             |                                                             |                         |                                 |
|                                                       |                                                             | faq   terms of use   privac                                 | ý .                     |                                 |

3. Passenger is also allowed to receive the boarding pass through their e-mail then save to print off.

| <b>THAI</b>                     |                                 |                                         |                     |                               |
|---------------------------------|---------------------------------|-----------------------------------------|---------------------|-------------------------------|
| A STAR ALLIANCE MEMBER          |                                 |                                         |                     |                               |
| Home Check in                   |                                 |                                         |                     | <u>Help</u>                   |
| Identification                  | Selection                       | Summary                                 | Boarding Pass       | Check In Complete             |
| Ø Boarding Pass                 | Printing                        |                                         |                     |                               |
| Personal Da<br>[C04] Your perso | ata Inserted                    | fully inserted.                         |                     |                               |
| Please receive your docun       | nents using one of the mea      | ans below.                              |                     |                               |
| Bangkok - Hong Ko               | ong 7 MAY 2016                  |                                         |                     | Itinerary                     |
| TG600                           | Bangkok - BKK Hon<br>08:00 11:4 | g Kong - HKG 7 MAY 2016<br>5            | Economy             | Flight<br>Bangkok - Hong Kong |
| PASSENGER NAME                  | STATUS                          |                                         |                     | 7 MAY 2016                    |
| Mr Testa Smith                  | Checked In                      |                                         |                     | 16600, 08:00                  |
| Receive Boarding                | Passes by E-Mail                | Print Receive on iPhone,                | (iPod Receive Mails |                               |
| Flease enter the e mai          | E MATI                          |                                         |                     |                               |
| Mr Testa Smith                  |                                 | ADDRESS                                 |                     |                               |
| FLIGHT                          | WHAT DOCUMENT W                 | TEL YOU RECEIVE?                        |                     |                               |
| TG600 BKK-HKG                   | Your Boarding Pass              | s - Print and take it with you to the a | airport             |                               |
|                                 |                                 | <b>()</b> Cancel                        | Receive Mails 🕥     |                               |
| Start Over                      |                                 |                                         |                     |                               |
|                                 |                                 | faq   terms of use   privacy            |                     |                               |

#### 7.1.2 Boarding Pass Types

- Home Print Boarding Pass

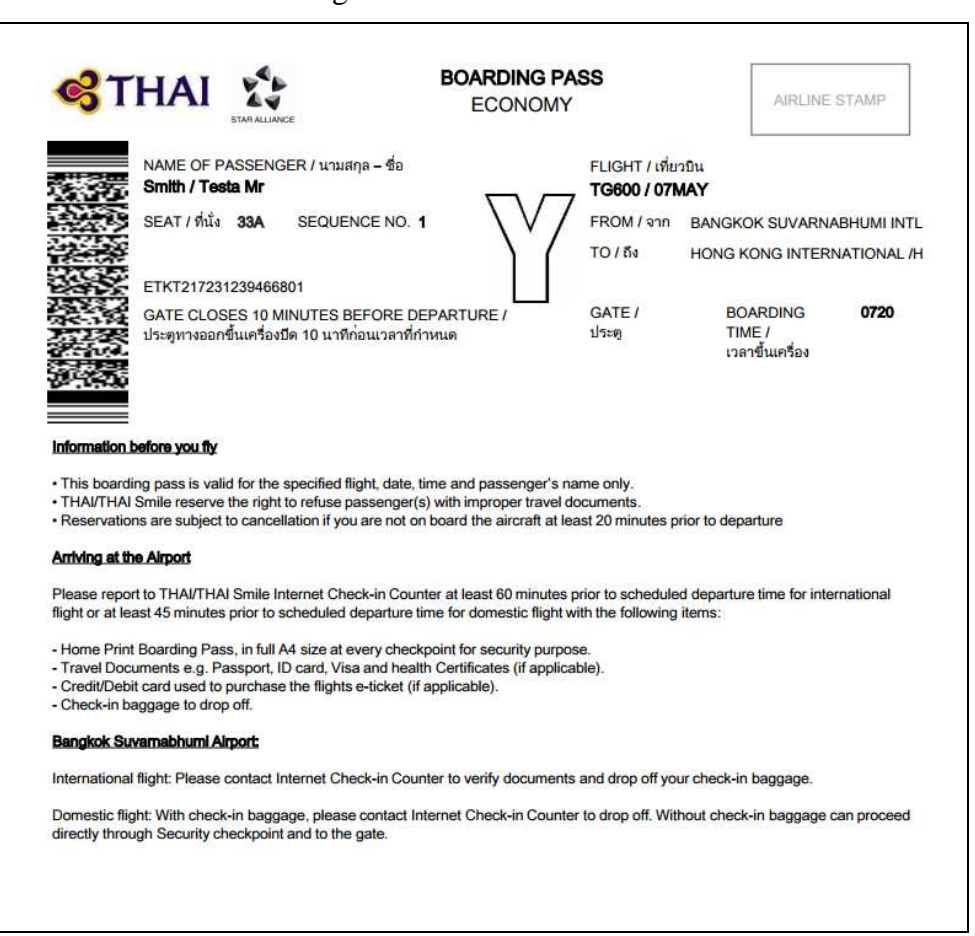

- Mobile Boarding Pass

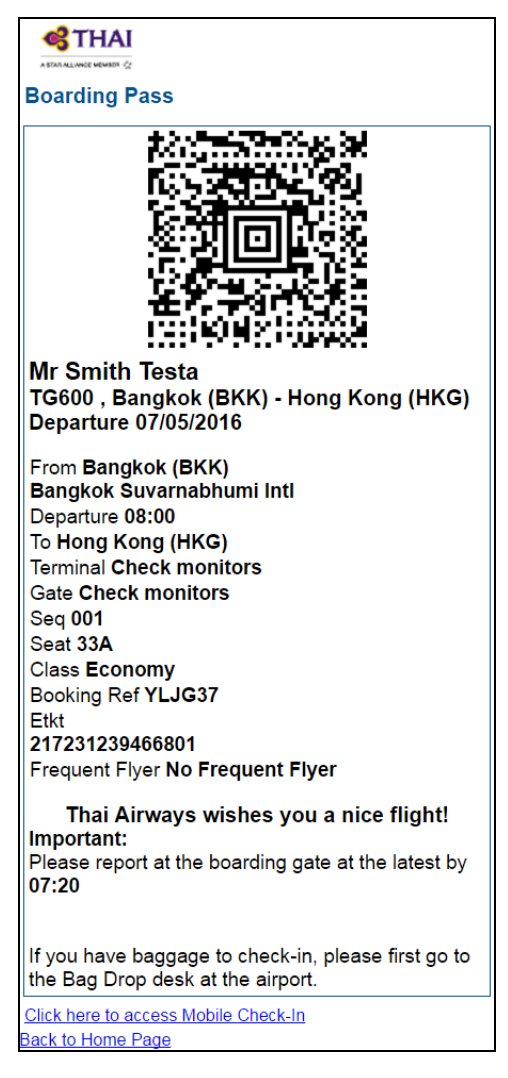

- Passboook Boarding Pass

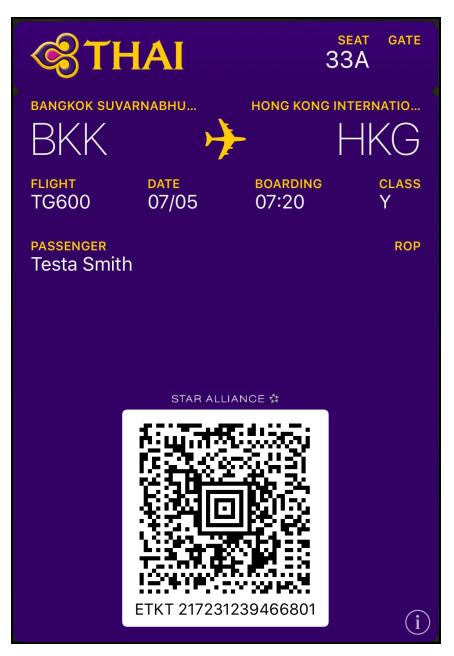

**7.2 Confirmation Document** is delivered to the ineligible passenger travels to the destination countries which are required by the local immigration to input the advance necessary information and passenger purchases ticket through credit/debit card via web and telephone. This kind of passenger is not allowed to print a boarding pass.

After passenger has completed check-in, "Boarding Pass Printing Inhibited" is warned.

| A STAR AL |                               |                                       |                                       |                        |                   |                  |                               |
|-----------|-------------------------------|---------------------------------------|---------------------------------------|------------------------|-------------------|------------------|-------------------------------|
| Home      | Check in                      |                                       |                                       |                        |                   |                  | Help                          |
| Ident     | tification                    | Selection                             | Sun                                   | nmary                  | Boardin           | ig Pass          | Check In Complete             |
| 4 Co      | onfirmation I                 | Document Pri                          | nting                                 |                        |                   |                  |                               |
|           | Boarding Pa<br>[W12] Some boa | ss Printing In<br>rding passes cannot | <b>hibited</b><br>be printed. You car | n collect your boa     | rding passes at a | check in desk at | the airport.                  |
| Please re | eceive your docum             | ents using one of the                 | e means below.                        |                        |                   |                  |                               |
| Bangl     | cok - Hong Ko                 | ng 7 MAY 201                          | 6                                     |                        |                   |                  | Itinerary                     |
| TG60      | 0 📐                           | Bangkok - BKK<br>08:00                | Hong Kong - HKG<br>11:45              | 7 MAY 2016             |                   | Economy          | Flight<br>Bangkok - Hong Kong |
| PAS       | SENGER NAME                   | STATUS                                |                                       |                        |                   |                  | 7 MAY 2016                    |
| Mr 1      | Testa Smith                   | Checked In                            |                                       |                        |                   |                  | 1G600, 08:00                  |
|           |                               |                                       |                                       |                        |                   |                  | Mr Testa Smith                |
| Confi     | rmation Docur                 | nent                                  |                                       |                        |                   |                  |                               |
|           |                               |                                       |                                       |                        | Print Re          | ceive Mails      |                               |
| S S       | tart Over                     |                                       |                                       |                        | C                 | Continue 👂       |                               |
|           |                               |                                       | faq                                   | terms of use   privacy |                   |                  |                               |

### 7.2.1 How to get Confirmation Document

1. Passengers can opt to print on A4 size paper.

|                                                                                                    | NAME OF PASSENGER / นามสกุล – ชอ<br>Smith / Testa Mr                                                                                                    | TG600 / 07                                                                                                    | มายน<br>MAY                                                                                 |            |
|----------------------------------------------------------------------------------------------------|----------------------------------------------------------------------------------------------------|----------------------------------------------------------------------------------------------------|---------------------------------------------------------------------------------------------|------------|
|                                                                                                    | SEAT / ที่นั่ง 33A SEQUENCE NO. 1                                                                                                    |                                                                                                    | BANGKOK SUVARNA                                                                             |            |
|                                                                                                    | \                                                                                                    | TO/ 64                                                                                                    | HONG KONG INTER                                                                             | NATIONAL / |
|                                                                                                    | ETKT217231239466801                                                                                                    | 100                                                                                                    |                                                                                             |            |
|                                                                                                    | GATE CLOSES 10 MINUTES BEFORE DEPARTURE /<br>ประตูทางออกขึ้นเครื่องบีด 10 นาทีก่อนเวลาที่กำหนด                                                                                                    | GATE /<br>ประทู                                                                                                    | BOARDING<br>TIME /<br>เวลาขึ้นเครื่อง                                                       | 0720       |
| This confi     THAI/THA     Reservati     PLEASE                                                                                                    | Lbefore you fly<br>mation document is valid for the specified flight, date, time and p<br>V Smile reserve the right to refuse passenger(s) with improper tra<br>ons are subject to cancellation if you are not on board the aircraft<br>CONTACT CHECK-IN COUNTER TO GET YOUR BOARDING F                                                                                                    | assenger's name on<br>vel documents.<br>at least 20 minutes p<br>PASS                                                                    | ly.<br>prior to departure                                                                   |            |
| Information<br>• This confi<br>• THAI/THA<br>• Reservati<br>• PLEASE                                                                                                    | Lbefore you fly<br>mation document is valid for the specified flight, date, time and p<br>Smile reserve the right to refuse passenger(s) with improper tra<br>ons are subject to cancellation if you are not on board the aircraft<br>CONTACT CHECK-IN COUNTER TO GET YOUR BOARDING F                                                                                                    | assenger's name on<br>vel documents.<br>at least 20 minutes p<br>PASS                                                                    | ly.<br>vrior to departure                                                                   |            |
| Information<br>• This confi<br>• THAI/THA<br>• Reservati<br>• PLEASE<br>• PLEASE                                                                                                    | Lbefore you fly<br>mation document is valid for the specified flight, date, time and p<br>Smile reserve the right to refuse passenger(s) with improper tra<br>ons are subject to cancellation if you are not on board the aircraft<br>CONTACT CHECK-IN COUNTER TO GET YOUR BOARDING F<br>the Airport                                                                                                    | assenger's name on<br>vel documents.<br>at least 20 minutes p<br>ASS                                                                     | ly.<br>vrior to departure                                                                   |            |
| Information<br>• This confi<br>• THAI/THA<br>• Reservati<br>• PLEASE<br>•<br>Arriving at<br>Please rep<br>flight or at I                                                                      | L before you fly<br>rmation document is valid for the specified flight, date, time and p<br>I Smile reserve the right to refuse passenger(s) with improper tra<br>ons are subject to cancellation if you are not on board the aircraft<br>CONTACT CHECK-IN COUNTER TO GET YOUR BOARDING F<br>the Alrport<br>ort to THAV/THAI Smile Internet Check-in Counter at least 60 minu<br>east 45 minutes prior to scheduled departure time for domestic fli                                                                                                    | assenger's name on<br>vel documents.<br>at least 20 minutes p<br>PASS<br>utes prior to schedule<br>ght with the following                | ly.<br>prior to departure<br>ad departure time for inte<br>j items:                         | mational   |
| Information<br>• This confi<br>• THAI/THA<br>• Reservati<br>• PLEASE<br>Arriving at:<br>Please rep<br>flight or at I<br>• Travel Do<br>• Credit/De<br>• Check-in                              | L before you fly<br>mation document is valid for the specified flight, date, time and p<br>J Smile reserve the right to refuse passenger(s) with improper tra<br>ons are subject to cancellation if you are not on board the aircraft<br>CONTACT CHECK-IN COUNTER TO GET YOUR BOARDING P<br>the Alroot<br>ort to THAI/THAI Smile Internet Check-in Counter at least 60 minu-<br>east 45 minutes prior to scheduled departure time for domestic fli<br>cuments e.g. Passport, ID card, Visa and health Certificates (if ap<br>bit card used to purchase the flights e-ticket (if applicable).<br>baggage to drop off.                                                                                             | assenger's name on<br>vel documents.<br>at least 20 minutes p<br>ASS<br>utes prior to schedule<br>ght with the following<br>splicable).  | ly.<br>vrior to departure<br>ad departure time for inte<br>items:                           | mational   |
| Information<br>• This confi<br>• THA//THA<br>• Reservati<br>• PLEASE<br>Arriving at:<br>Please rep<br>flight or at I<br>• Travel Do<br>• Credit/De<br>• Check-in<br>Bangkok S                 | Lbefore you fly<br>mation document is valid for the specified flight, date, time and p<br>Smile reserve the right to refuse passenger(s) with improper tra<br>ons are subject to cancellation if you are not on board the aircraft<br>CONTACT CHECK-IN COUNTER TO GET YOUR BOARDING F<br>the Alroot<br>ort to THA/ITHAI Smile Internet Check-in Counter at least 60 minu<br>east 45 minutes prior to scheduled departure time for domestic flig<br>cuments e.g. Passport, ID card, Visa and health Certificates (if applicable).<br>baggage to drop off.<br>uwamabhumi Alroot:                                                                                                    | assenger's name on<br>vel documents.<br>at least 20 minutes p<br>PASS<br>utes prior to schedule<br>ght with the following<br>splicable). | ly.<br>vrior to departure<br>ad departure time for inte<br>j items:                         | rnational  |
| Information<br>• This confi<br>• Thia//TH/<br>• Reservati<br>• PLEASE<br>• PLEASE<br>• Please rep<br>flight or at I<br>• Travel Do<br>• Credit/De<br>• Check-in i<br>Bangkok S<br>Internation | Lefore you fly<br>mation document is valid for the specified flight, date, time and p<br>U Smile reserve the right to refuse passenger(s) with improper tra<br>ons are subject to cancellation if you are not on board the aircraft<br>CONTACT CHECK-IN COUNTER TO GET YOUR BOARDING F<br>the Airpot<br>ort to THAI/THAI Smile Internet Check-in Counter at least 60 minu<br>east 45 minutes prior to scheduled departure time for domesitc flig<br>currents e.g. Passport, ID card, Visa and health Certificates (if ap<br>bit card used to purchase the flights e-ticket (if applicable).<br>baggage to drop off.<br>uvamabhumi Airpott<br>al flight: Please contact Internet Check-in Counter to verify docum | assenger's name on<br>vel documents.<br>at least 20 minutes p<br>PASS<br>utes prior to schedule<br>ght with the following<br>uplicable). | ly.<br>prior to departure<br>ed departure time for inte<br>i items:<br>ur check-in baggage. | mational   |

2. Passengers are allowed to save the Confirmation Document from email received as they required obtaining boarding pass at check-in counter.

| <u> </u>               |                            |                                       |                                |                   |
|------------------------|----------------------------|---------------------------------------|--------------------------------|-------------------|
| <b>C</b>               |                            |                                       |                                |                   |
| A STAR ALLIANCE MEMBER |                            |                                       |                                |                   |
| Home Check i           | n                          |                                       |                                | Help              |
| Identification         | Selection                  | Summary                               | Boarding Pass                  | Check In Complete |
| A Confirmed            | ion Document Dri           | ntin <i>a</i>                         |                                |                   |
| Confirmat              | ion Document Pr            | nting                                 |                                |                   |
| 👔 Boardir              | ng Pass Printing In        | hibited                               |                                |                   |
| (W12] Son              | ne boarding passes cannot  | be printed. You can collect your boar | ding passes at a check in desk | at the airport.   |
|                        |                            |                                       |                                |                   |
| Please receive your    | documents using one of th  | e means below.                        |                                |                   |
| Bangkok - Hor          | ng Kong 7 MAY 201          | 6                                     |                                | Itinerary         |
| TG600                  | Bangkok - BKK              | Hong Kong - HKG 7 MAY 2016            | Economy                        | Flight            |
| PASSENGER N            | IAME STATUS                | 11.45                                 |                                | 7 MAY 2016        |
| Mr Testa Smith         | Checked In                 |                                       |                                | TG600, 08:00      |
|                        |                            |                                       |                                | Passenger         |
| Receive Con            | firmation Document         | s by E-Mail                           |                                |                   |
| Please enter the       | e-mail addresses of the pa | ssengers                              |                                |                   |
|                        | E                          | MAIL ADDRESS                          |                                |                   |
| Mr Testa Smith         |                            |                                       |                                |                   |
| FLIGHT                 | WHAT DOCUME                | NT WILL YOU RECEIVE?                  |                                |                   |
|                        | Your Travel S              | ummary - It contains all the informat | ion you need to prepare        |                   |
| TG600 BKK-I            | HKG A vot valid fo         | travel! You need to pick up your Boa  | arding Pass at the             |                   |
|                        | airport                    |                                       |                                |                   |
|                        |                            |                                       |                                |                   |
|                        |                            | 🔇 Ca                                  | ncel Receive Mails 📎           |                   |
| Start Over             |                            |                                       |                                | I                 |
|                        |                            |                                       |                                |                   |
|                        |                            | faq   terms of use   privacy          |                                |                   |
|                        |                            |                                       |                                |                   |

# 8. Check In Complete

| Home Check in He<br>Identification Selection Summary Boarding Pass Check In Complete                                                                                    | p |
|----------------------------------------------------------------------------------------------------|---|
| A TORA ALLINES \$                                                                                                    | p |
| Home Check in He Identification Selection Summary Boarding Pass Check In Complete Check - in Complete                                                                   |   |
| Identification Selection Summary Boarding Pass Check In Complete                                                                                                    | 9 |
| G Check-in Complete                                                                                                    |   |
|                                                                                                    |   |
| Your check in has been performed. Please read the information below and quit check in.                                                                                  |   |
| Bangkok - Hong Kong 7 MAY 2016 Itinerary                                                                                                    |   |
| TG600 Bangkok - BKK Hong Kong - HKG 7 MAY 2016 Economy Flight<br>08:00 11:45 Bangkok - Hong Kong - HKG 7 MAY 2016                                                       |   |
| Bag drop off closing time:<br>TG600, 08:00<br>Passenger                                                                                                    | - |
| Boarding time: 07:20     Please check that you have your passport or other valid travel documents required for the trip with you and present them to the boarding gate. |   |
| Start Over Quit Check-In                                                                                                    |   |
| fag   terms of use   privacy                                                                                                    |   |

## 9. To Cancel Check-in, Modify Check-in or Reprint Boarding Pass

Passengers who have already checked-in and preferred to cancel, modify or reprint boarding pass, have to re-access to internet check-in, identify themself and select the preferable process.

Example: To Cancel Check-in

9.1 Access to Internet Check-in, identification details is needed.

| ଔ                                  | <b>THAI</b>                                                                                                    |                                                                                                    | 🚱 🖛 📔 contact us 🕯 | 🛚 I FAQS I 🖓 SEARCH I 🗳 | ROTAL<br>RECEIPD<br>MALENS<br>CTHAI | ENROLL                  |
|------------------------------------|----------------------------------------------------------------------------------------------------|----------------------------------------------------------------------------------------------------|--------------------|-------------------------|-------------------------------------|-------------------------|
| НОМЕ                               | PLAN MY TRIP                                                                                                    | BOOK MY TRIP                                                                                                    | MANAGE MY BOOKING  | EXPERIENCE MY THA       | AI Royal Or<br>Freque               | rchid Plus<br>ent Flyer |
| BOOKING<br>ICHECK-IN<br>ITIMETABLE | Enjoy the convenience an<br>THAI operated flights. Ch<br>hour prior to scheduled fli<br>in online stations.<br>Last Name:<br>SMITH<br>Form of Identification<br>Booking Reference<br>Booking Reference nu<br>YLJG37 | d ease of internet check-in 1<br>eck-in can be made from 2-<br>ght departure at all THAI ch<br>:<br>:<br>:<br>:<br>:<br>: | for<br>+1<br>eck-  |                         | OUR PA                              | ASSION                  |
| MY BOOKING                         | Notes:<br>• THAI reserves the right to<br>passenger's travel documer<br>• iCheck-in is not available f<br>including the TG flights ope<br>Counter Check-in                                                          | I deny boarding if<br>its are not complete.<br>or THAI SMILE flights (WE)<br>rating by THAI SMILE.<br>Mobile Check-in FAQ | nit                | NOYAL FIRST ROYAL SILK  | UNLIMI                              | TED FRE                 |

9.2 Select Cancel Check-in

| Home Check in           |                        |                          |               |                                |                     | Help              |
|-------------------------|------------------------|--------------------------|---------------|--------------------------------|---------------------|-------------------|
| Identification          | Selection              | on                       | Summa         | ry                             | Boarding Pass       | Check In Complete |
| Ø Journey               |                        |                          |               |                                |                     |                   |
| Please find below the j | journeys retrieved     |                          |               |                                |                     |                   |
| Bangkok - Hong          | Kong 7 MAY             | 2016                     |               |                                |                     |                   |
| т6600                   | Bangkok - BKK<br>08:00 | Hong Kong - HKG<br>11:45 | 7 MAY<br>2016 | Economy                        | Print Boarding Pass | Σ                 |
| PASSENGER NAME          | STATUS                 |                          |               |                                | Modify Check In 🕑   |                   |
| Mr Testa Smith          | Checked In             |                          |               |                                | Cancel Check In 👂   |                   |
| Start Over              |                        |                          |               |                                |                     |                   |
|                         |                        |                          | faq   terms   | of <mark>u</mark> se   privacy |                     |                   |

9.3 Tick Select for cancel check-in then passenger is now cancelled from the flight.

| Home Check in    |                                   |                                     |                           | Help              |
|------------------|-----------------------------------|-------------------------------------|---------------------------|-------------------|
| Identification   | Selection                         | Summary                             | Boarding Pass             | Check In Complete |
| Cancel Check     | <b>in</b><br>enger list the passe | ngers vou want to cancel check in t | for the following journey |                   |
| Bangkok - Hong K | ong 7 MAY 2                       | 016                                 |                           |                   |
| TG600 💽          | Bangkok - BKK I<br>08:00          | Hong Kong - HKG 7 MAY 2016<br>11:45 | Economy                   |                   |
| PASSENGER NAME   | STATUS                            | ACTION                              |                           |                   |
| Mr Testa Smith   | Checked In                        | Select for cancel check-<br>in      |                           |                   |
| Start Over       |                                   | (                                   | 🔇 Back Cancel Check in 义  |                   |
|                  |                                   | faq   terms of use   pr             | ivacy                     |                   |

| \$             | THAI                               |                                                          |                             |               |                   |
|----------------|------------------------------------|----------------------------------------------------------|-----------------------------|---------------|-------------------|
| Home           | Check in                           |                                                          |                             |               | Help              |
| Ident          | ification                          | Selection                                                | Summary                     | Boarding Pass | Check In Complete |
| 6 Ch           | eck-in Car                         | ncelled                                                  |                             |               |                   |
| V              | Customer<br>[C30] The cust         | Offloaded<br>comer has been correctly offle              | paded from the flight       |               |                   |
| Now that       | you have canc                      | elled your check-in, you can                             | do the following:           |               |                   |
| Cont.<br>Use v | act a travel age<br>www.thaiairway | nt to change your booking<br>s.com to change your bookir | a                           |               |                   |
| Do th          | ne check-in aga                    | in on your journey                                       | 9                           |               |                   |
| Thanks f       | or using <mark>Tha</mark> i Ai     | rways Self Service Check-in.                             |                             |               |                   |
|                |                                    |                                                          |                             | Start Over    |                   |
|                |                                    |                                                          | faq   terms of use   privad | сy            |                   |